# Co nowego w Invest for Excel 3.4

| Wersja Excel 2007                                                   | 1 |
|---------------------------------------------------------------------|---|
| Menu i pasek narzędzi w Excel 2007                                  | 1 |
| Wstaw/ Usuń wiersze ze specyfikacją                                 | 2 |
| Kontynuuj stary plan amortyzacji / wartość księgowa z przeniesienia | 3 |
| Konwersja walutowa                                                  | 3 |
| Test na trwałą utratę wartości – opcje                              | 6 |
| Specyfikacja oprocentowanego długu netto                            | 6 |
| Eksploracja folderu aktywnego pliku                                 | 7 |
| Zmiany w tabeli przepływów pieniężnych                              | 7 |
| Inne zmiany                                                         | 7 |

# Wersja Excel 2007

Dostępna jest odrębna wersja Invest for Excel 3.4 dla programu Excel 2007.

Plik startowy nosi nazwę INVEST.XLSM dla wersji Excel 2007 (INVEST.XLS dla wersji Excel 2000-2003). W Excel 2007 domyślnym formatem pliku jest format XLSM (skoroszyt programu z makrami).

# Menu i pasek narzędzi w Excel 2007

Menu Commands

W programie Excel 2007, menu i pasek narzędzi znajdują się na Wstążce dodatków. Pełne menu Invest for Excel:

| 😱 🗋 🖆 🖌 🤊 - 🔍 - 🦛 🛕 🛱 🖄 😔 😔 😓 🖽 🔂 📼 🗍 =       | Invhome.xlsm [Rea              | d-Only] - Invest for Excel                       |                       |
|-----------------------------------------------|--------------------------------|--------------------------------------------------|-----------------------|
| Home Insert Page Layout Formulas Data Review  | View Developer Add-Ir          | 15                                               |                       |
| 🐉 MapPoint Europe Map 🚯 MapPoint Europe Map 🚳 | wot Comp Prop Fin Litest 👬 🏪 🚟 | Pełny ekran                                      |                       |
| Export to MapPoint Europe                     | 2 🖏                            |                                                  |                       |
| Link to MapPoint Europe P                     | lik * Dane wejściowe *         | Wynik * Analiza * Format * Inr                   | ne * Window * Pomoc * |
| Menu Commands Toolbar Commands                |                                | Custom Toolbars                                  |                       |
| Skrocone menu invest for Excel:               |                                |                                                  |                       |
| 😱 🗋 🐸 🚽 🤊 - 🔍 🖨 🖓 🚱 😔 .                       | \$ F• 🗆 🔂 🔂                    | 🗧 Invhome.xlsi                                   | m [Read-Only] - Inve  |
| Home Insert Page Layout Formulas              | Data Review                    | v View Developer                                 | Add-Ins               |
| 🔕 MapPoint Europe Map 🛛 🔕 MapPoint Europe Map | 8                              | A hvest Core Prop Fin Litest file file file file | 💾 🛄 Pełny ekran       |
| Export to MapPoint Europe Adobe PDF *         |                                | 12 🔁 🐔                                           |                       |
| Link to MapPoint Europe Invest -              |                                |                                                  |                       |
| Menu Commands                                 | Toolbar Commands               | Custom Too                                       | Ibars                 |
| Pasek narzędzi:                               |                                |                                                  |                       |
| Home Insert Page Layout Formulas              | Data Review                    | View Developer                                   | Add-Ins               |
| 8 MapPoint Europe Map 8 MapPoint Europe Map   | <b>§</b> <                     | file file file file file                         | 🔁 🛅 Pełny ekran       |
| Export to MapPoint Europe Adobe PDF *         |                                | 12 12 13                                         |                       |
| Link to MapPoint Europe Invest 👻              |                                |                                                  |                       |

**Toolbar Commands** 

**Custom Toolbars** 

# Wstaw/ Usuń wiersze ze specyfikacją

Modyfikacja wierszy ze specyfikacją staje się bardziej elastyczna poprzez dostępne funkcje typu wstaw/usuń. Przyciski pozwalające na specyfikację wierszy zostały również dodane do kilku innych wierszy.

#### Wstaw dodatkowe wiersze przed zaznaczonym wierszem

Aby wstawić dodatkowe wiersze przed zaznaczonym wierszem (w przeciwieństwie do dodawania wierszy na koniec specyfikacji poprzez użycie opcji Modyfikuj), należy postępować zgodnie z instrukcją:

Kliknij przycisk 🔳 by otworzyć okno dialogowe:

- Aktywuj stronę Wstaw/Usuń
- 2 Wybierz opcję 'Wstaw wiersze przed wierszem' (ta opcja jest ustawieniem domyślnym)
- **3** Wybierz wiersz, przed którym chcesz dodać wiersze
- Określ liczbę wierszy do dodania (domyślnie to jeden wiersz)

Kliknij OK.

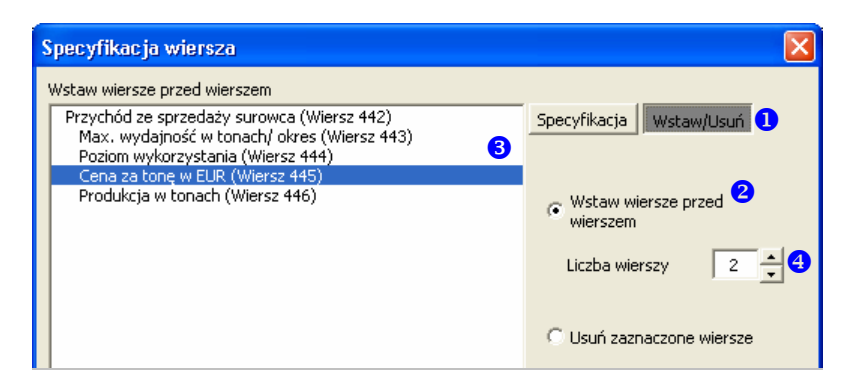

### Usuń zaznaczone wiersze

Aby usunąć zaznaczone wiersze (w przeciwieństwie do usuwania wierszy od końca specyfikacji za pomocą funkcji Modyfikuj), należy postępować zgodnie z instrukcją:

Kliknij przycisk 🔳 by otworzyć okno dialogowe:

- Aktywuj stronę Wstaw/Usuń
- Wybierz opcję Usuń zaznaczone wiersze

3 Zaznacz wiersze, które chcesz usunąć
Kliknij OK.

| Specyfikacja wiersza                                                                                                    |                                                       |
|----------------------------------------------------------------------------------------------------|-------------------------------------------------------|
| Zaznacz wiersze do skasowania<br>Przychód ze sprzedaży surowca (Wiersz 442)<br>Max. wydajność w tonach/ okres (Wiersz 443)<br>Poziom wykorzystania (Wiersz 444) | Specyfikacja Wstaw/Usuń 🕽                             |
| Cena za tonę w EUR (Wiersz 445)<br>Produkcja w tonach (Wiersz 446)<br>3                                                                                         | C Wstaw wiersze przed<br>wierszem<br>Liczba wierszy 1 |
|                                                                                                    | 🖲 Usuń zaznaczone wiersze 2                           |

# Kontynuuj stary plan amortyzacji / wartość księgowa z przeniesienia

Moment zakupu Starej inwestycji może być uwzględniony w tabeli inwestycyjnej na początku lub na końcu miesiąca.

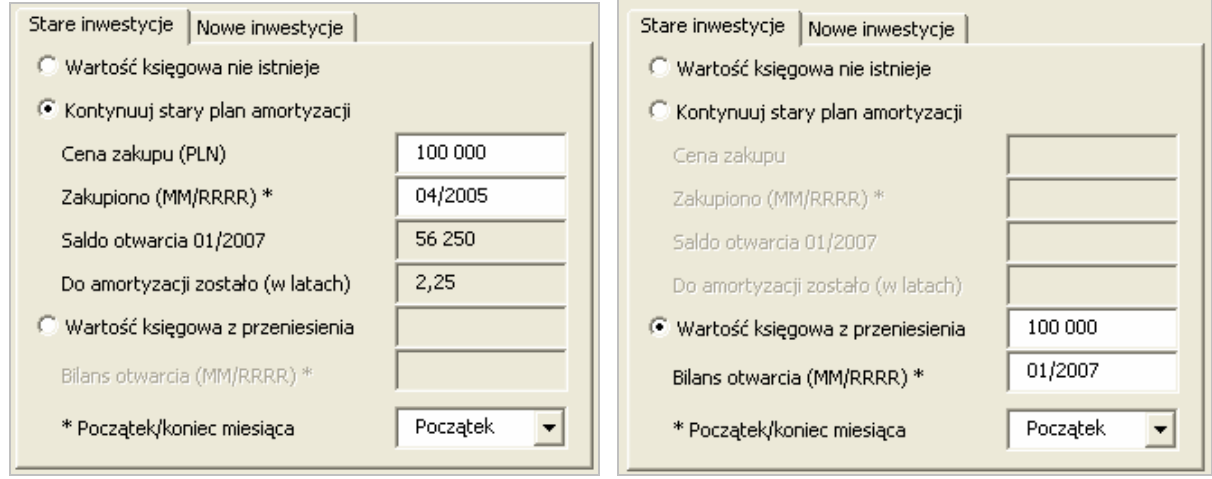

### Konwersja walutowa

Okno dialogowe konwersji walutowej zostało uproszczone i zostały dodane dodatkowe opcje. Na pierwszej stronie okna dialogowego można wybrać wiersze niemonetarne (które nie powinny być uwzględnione podczas konwersji):

| Konwersja waluty                                                                                                    |                                                                                                    | × |
|----------------------------------------------------------------------------------------------------|----------------------------------------------------------------------------------------------------|---|
| Konwersja waluty     1. Określ wiersze nie-monetarne   2. Kursy wyn     Wiersze, które mogą zawierać dane niemonetarne   445: * Cena za tonę w EUR     445: * Cena za tonę w EUR   446: Produkcja w tonach     456: + Koszt materiałów   456: + Koszt materiałów     459: + Koszt transportu   460: Koszt transportu na tonę     462: + Koszt energii   463: Koszt energii     463: Koszt energii na tonę   750: Marża na sprzedaży     751:   (Kluczowe wskaźniki)     753:   (Kluczowe wskaźniki)     754:   (Kluczowe wskaźniki)     755:   (Kluczowe wskaźniki)     756:   (Kluczowe wskaźniki)     757:   (Kluczowe wskaźniki)     758:   (Kluczowe wskaźniki)     759:   (Kluczowe wskaźniki)     759:   (Kluczowe wskaźniki)     759:   (Kluczowe wskaźniki)     759:   (Kluczowe wskaźniki)     760:   (Kluczowe wskaźniki)     761:   (Kluczowe wskaźniki)     762:   (Kluczowe wskaźniki) | miany i opcje     Wiersze niemonetarne     443: + Max. wydajność w tonach/ okres     444: * Poziom wykorzystania     >           >     wiersze nie-monetarne nie podlegają zmianie podczas konwersji |   |
|                                                                                                    | < Poprzedni Następny > Anuluj                                                                                                    |   |

Na drugiej stronie w oknie dialogowym można określić kursy wymiany oraz opcje: zmiany formuł na wartości i blokowania pliku.

| Konwersja waluty                                                                                                    |                                                                                                    |
|----------------------------------------------------------------------------------------------------|----------------------------------------------------------------------------------------------------|
| 1. Określ wiersze nie-monetarne 2. Ku<br>Obecna<br>Jednostki (1, 1000,)<br>1<br>Waluta<br>PLN<br>Nowa<br>Jednostki (1, 1000,)<br>1<br>Waluta<br>EUR<br>Opcje | Insy wymiany i opcje     Kursy wymiany     Dokonaj konwersji wszystkich wpisanych wartości używając     tego samego kursu wymiany wpisanego tutaj lub wybierz     "Zmienny kurs" jeśli chcesz określić różne kursy dla różnych okresów.     Kurs     4,12345     PLN * 4,12345 = EUR     Zauważ, że formuły nie podlegają konwersji o ile nie zaznaczysz: "Zmiana formuł na wartości".     Jeden kurs wymiany   Różne kursy wymiany |
| 🔽 Zmiana formuł na wartości                                                                                                    | Plik zablokowany                                                                                                    |
|                                                                                                    | < Poprzedni Tak Anuluj                                                                                                    |

Uwaga! W konwersji walutowej, tylko wartości podlegają konwersji natomiast formuły pozostają niezmienione. Na przykład, taka formuła jak: "=13000+5500+27000" pozostanie niezmieniona. To może prowadzić do błędnych wyników, o ile opcja 'Zmiana formuł na wartości' nie zostanie zaznaczona.

Mogą być określone różne kursy wymiany wg okresów, jeśli zachodzi taka potrzeba:

| — Kursy wymia                                                                        | ny                                                                                              |                  |  |
|--------------------------------------------------------------------------------------|-------------------------------------------------------------------------------------------------|------------------|--|
| Okres                                                                                | Kurs                                                                                            | Ustal kurs       |  |
| 01/2007<br>12/2007<br>12/2008<br>12/2009<br>12/2010<br>12/2011<br>12/2012<br>06/2013 | 4,12345<br>4,12345<br>4,12345<br>4,12345<br>4,54321<br>4,54321<br>4,54321<br>4,54321<br>4,54321 | 4,54321          |  |
|                                                                                      | , , , , , , , , , , , , , , , , , , ,                                                           | Zaznacz wszystko |  |
|                                                                                      |                                                                                                 | Odznacz wszystko |  |
| Jeden kurs wymiany Różne kursy wymiany                                               |                                                                                                 |                  |  |

Uwaga! Jeśli zostaje użyta opcja Różne kursy wymiany, formuły są zawsze zmienione na wartości.

# Test na trwałą utratę wartości – opcje

Opcje umożliwiające włączenie kapitału obrotowego i aktywów finansowych w testowanej wartości księgowej aktywów zostały dodane do wersji 3.4 pliku inwestycyjnego z testem na trwałą utratę wartości.

| Opcje testu na trwala utrate wartosci a                                                                                            | ktywów    | ×  |
|----------------------------------------------------------------------------------------------------|-----------|----|
| Wartość księgowa składnika aktywów<br>Zawiera:<br>Kapitał obrotowy<br>Aktywa finansowe<br>w testowanej wartości księgowej aktywów. |           |    |
|                                                                                                    | Tak Anulu | Jİ |

Okno dialogowe z opcjami dot. testu na trwałą utratę wartości można otworzyć poprzez naciśnięcie przycisku znajdującego się w wierszu Wartość księgowa składnika aktywów poniżej Bilansu i również w arkuszu Wynik:

| Test na trwałą utratę wartości aktywów:                        | Test na trwałą utratę wartości aktywów:  |
|----------------------------------------------------------------|------------------------------------------|
| Wartość księgowa składnika aktywów 🔛                           | Wartość księgowa składnika aktywów (A) 🔛 |
| Wartość użytkowa                                               | Wartość użytkowa (B)                     |
| Wartość kontrolna (+przyrost kapitału / -utrata wart. aktywów) | Wartość kontrolna (B - A)                |

# Specyfikacja oprocentowanego długu netto

Specyfikacja oprocentowanego długu netto została dodana do analizy rentowności w pliku typu przejęcia/wyceny. Dostępne tylko w wersji Enterprise.

| 🗈 Oprocentowany dług netto przejmowanej firmy 💭      | -184 500 |
|------------------------------------------------------|----------|
| - Oprocentowane zobowiązania długoterminowe          | -160 000 |
| - Oprocentowane zobowiązania krótkoterminowe         | -42 000  |
| + Środki pieniężne w kasie i na rachunkach           | 29 500   |
| ± Inne nieoprocentowane zobowiązania krótkoterminowe | -12 000  |
| ± ////                                               |          |
| ±/                                                   |          |

Można wybrać czy będą to automatyczne obliczenia czy dane zostaną wprowadzone recznie.

| QOLINO.                                                                       |                                                                              |   |
|-------------------------------------------------------------------------------|------------------------------------------------------------------------------|---|
| Dlug Netto Opcje                                                              |                                                                              | × |
| Wiersze:<br>Oprocentowane zobo<br>Oprocentowane zobo<br>Środki pieniężne w ka | owiązania długoterminowe<br>owiązania krótkoterminowe<br>sie i na rachunkach | - |
| ( Oblicz                                                                      | C Wprowadź ręcznie                                                           |   |
|                                                                               | Tak Anuluj                                                                   |   |

# Eksploracja folderu aktywnego pliku

Nowa pozycja Eksploruj folder aktywnego pliku została dodana do menu głównego Plik. Za pomocą tej funkcji można otworzyć nowe okno Exploratora pokazujące folder aktywnego pliku.

# Zmiany w tabeli przepływów pieniężnych

Wiersze dot. kapitału własnego w sprawozdaniu przepływów pieniężnych zostały przeniesione przed wiersze z zobowiązaniem długoterminowym by ujednolicić sposób prezentacji z Bilansem.

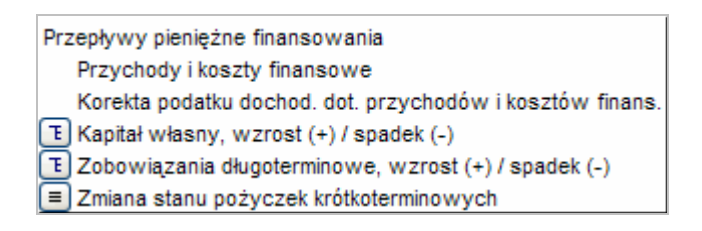

# Inne zmiany

Nazwa funkcji 'Obliczenie różnicy' została zmieniona na 'Efekt krańcowy'. 'Obliczenie zysku' zostało zmienione na 'Rachunek wyników'.

Przyciski umożliwiające specyfikację wierszy zostały dodane do niektórych pozycji.

Pozycje menu dot. tabel z arkusza Obliczenia, Formatowania oraz 'O programie....' zostały dodane do skróconego menu 'Invest'.

Pasek postępu został dodany do najbardziej czasochłonnych funkcji.

Blokowanie częściowe zostało rozszerzone o tabele z Kluczowymi wskaźnikami i Oprocentowanym długiem netto.

Jednostki i informacje o walucie są dodane do wykresów.